## Open the Control Panel

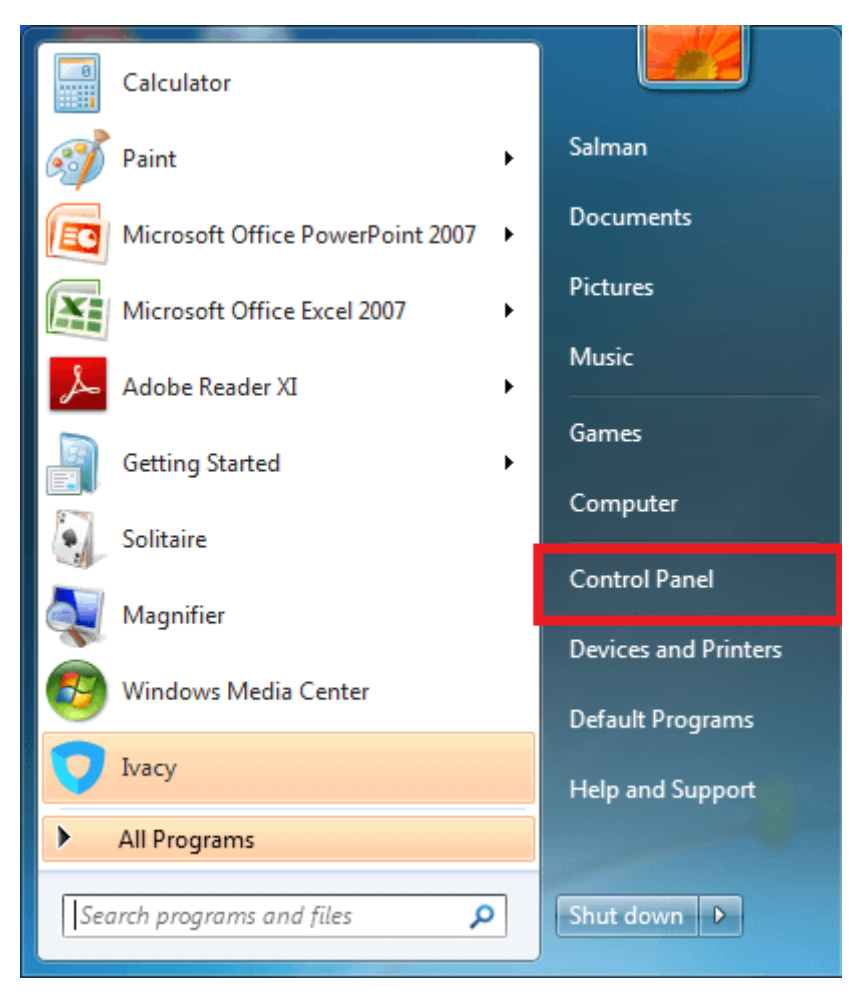

Click on View network status and tasks under the Network and Internet icon.

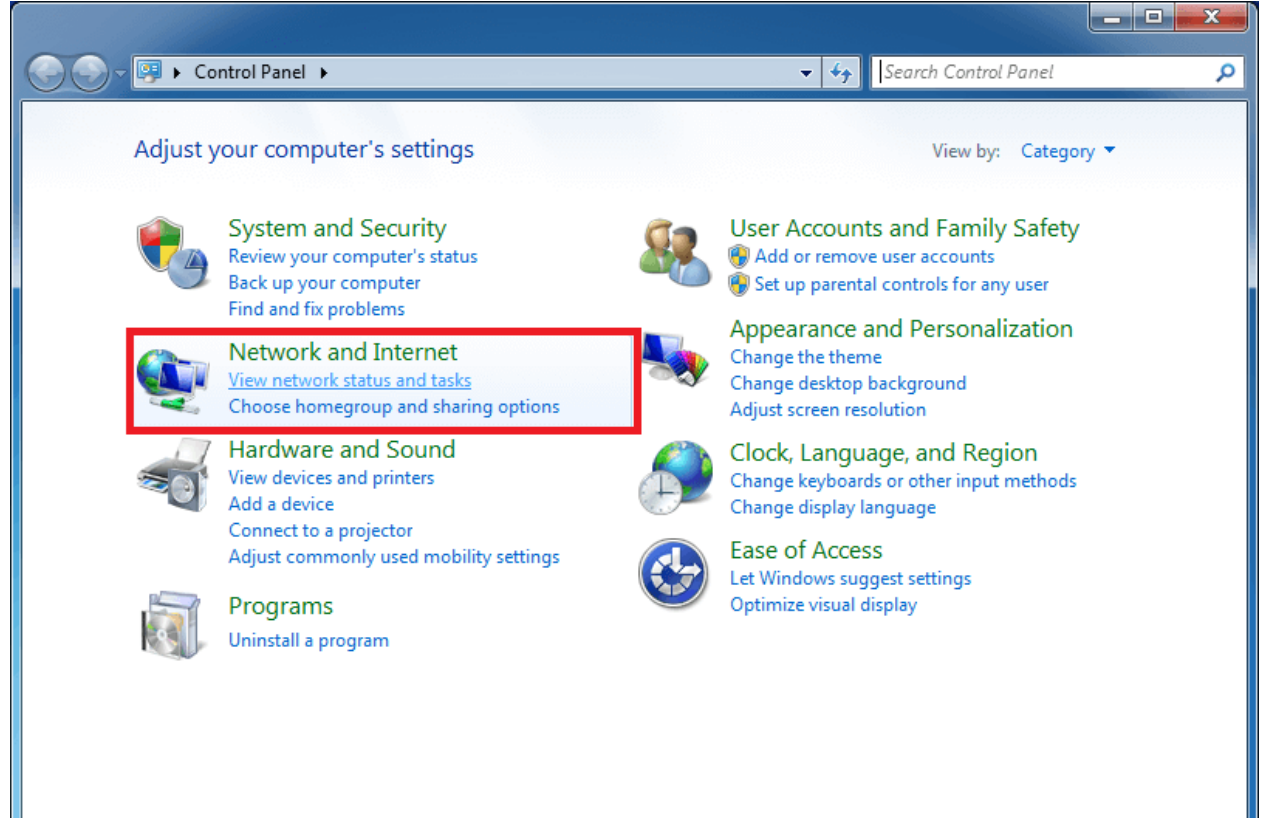

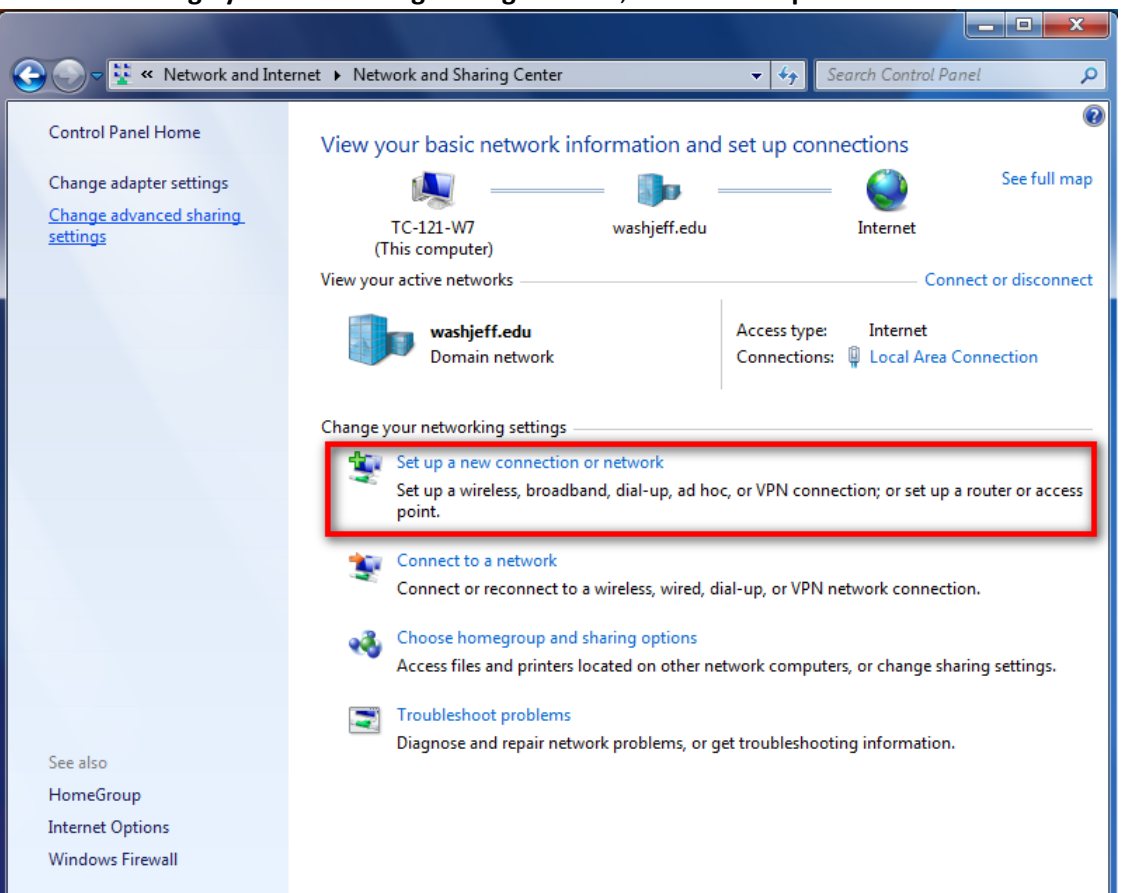

## Under the **Change your networking settings** section, click on **Set up a new connection or network**.

## Choose Connection to a workplace and then Next

| Set Up a Connection or Network                                                                          | <b>— — X</b> |
|----------------------------------------------------------------------------------------------------|--------------|
| Choose a connection option                                                                              |              |
| Connect to the Internet<br>Set up a wireless, broadband, or dial-up connection to the Internet.         | •            |
| Set up a new network<br>Configure a new router or access point.                                         | _            |
| Manually connect to a wireless network<br>Connect to a hidden network or create a new wireless profile. | =            |
| Set up a dial-up connection                                                                             |              |
| Connect to the Internet using a dial-up connection.                                                     | Ψ.           |
| Next                                                                                                    | Cancel       |

Choose No, create a new connection, press Next. Choose Use my Internet connection (VPN)

| Connect to a Workplace                                                                                             |
|----------------------------------------------------------------------------------------------------|
| How do you want to connect?                                                                                        |
| Use my Internet connection (VPN)<br>Connect using a virtual private network (VPN) connection through the Internet. |
| ing ing ing ing ing ing ing ing ing ing ing ing                                                                    |
| Dial directly<br>Connect directly to a phone number without going through the Internet.                            |
|                                                                                                    |
| What is a VPN connection?                                                                                          |
| Cancel                                                                                                    |

If you don't know what to do when asked to connect to the internet, choose **Don't connect now.** 

Type **vpdn.tsu.ru** to Internet address. **Destination name** is the name of the connection and can be any, for example **VPN-TSU**.

| 6  | 🔚 Connect to a Workplace                                                                                                    | where the industry and set up connections |        |
|----|----------------------------------------------------------------------------------------------------|-------------------------------------------|--------|
|    | Type the Internet addr                                                                                                    | ess to connect to                         |        |
|    | Your network administrator of                                                                                               | can give you this address.                | _      |
|    | Internet address:                                                                                                    | vpdn.tsu.ru                               |        |
|    | D <u>e</u> stination name:                                                                                                  | VPN-TSU                                   |        |
|    |                                                                                                    |                                           |        |
| ١F | 🔲 Use a <u>s</u> mart card                                                                                                  |                                           |        |
|    | Allow other people to use this connection<br>This option allows anyone with access to this computer to use this connection. |                                           |        |
|    | Don't connect now; j                                                                                                    | ust set it up so I can connect later      |        |
|    |                                                                                                    |                                           | •      |
|    |                                                                                                    |                                           |        |
|    |                                                                                                    | Next                                      | Cancel |

Type in the username and password that you received after the registration. Don't tick Remember this password if you're not the only one using this computer.

| 🚱 🗽 Connec         | t to a Workplace                    |                                       |      |           |
|--------------------|-------------------------------------|---------------------------------------|------|-----------|
| Туре уоц           | ir user name and p                  | assword                               |      |           |
| <u>U</u> ser name: | logi                                | n vpn                                 |      |           |
| <u>P</u> assword:  | •••                                 | •••••                                 |      |           |
|                    | ⊡ <u>S</u> h<br><b>⊽</b> <u>R</u> e | ow characters<br>member this password |      |           |
| <u>D</u> omain (op | itional):                           |                                       |      |           |
|                    |                                     |                                       |      |           |
|                    |                                     |                                       |      |           |
|                    |                                     |                                       |      |           |
|                    |                                     |                                       | Crea | te Cancel |

You can close the next window or choose Connect now

| Connect to a Workplace                |       |
|---------------------------------------|-------|
| The connection is ready to use        |       |
| i i i i i i i i i i i i i i i i i i i |       |
|                                       |       |
| ✦ Connect <u>n</u> ow                 |       |
|                                       |       |
|                                       |       |
|                                       | Close |

To open the VPN connection window, click the **Network** icon at the bottom right of your screen. Choose **VPN-TSU** and press **Connect** 

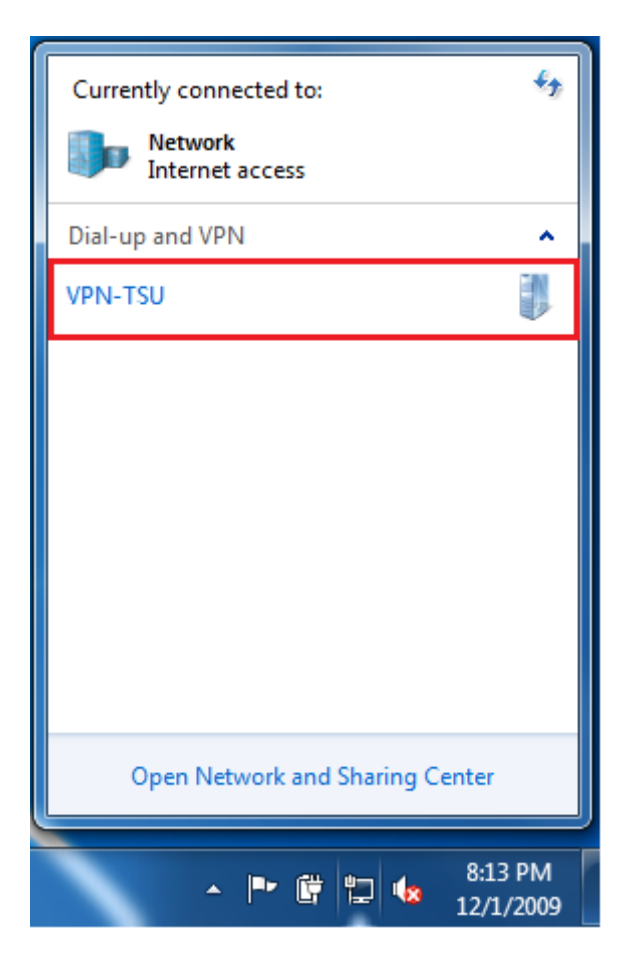

VPN Connection window will appear. Press Properties.

| Second to V          | PN-TSU                                       |
|----------------------|----------------------------------------------|
|                      |                                              |
| <u>U</u> ser name:   |                                              |
| Password:            |                                              |
| Do <u>m</u> ain:     |                                              |
| Save this use        | r name and password for the following users: |
| ⊘ Me o <u>n</u> ly   |                                              |
| 🛞 🔿 <u>A</u> nyone w | ho uses this computer                        |
| Connect              | Cancel Properties Help                       |

In the new window go to the Security tab and choose the following options **Point-to-Point Tunneling Protocol (PPTP)** and **Optional encryption**.

| VPN-TSU Properties                                                                                  |
|----------------------------------------------------------------------------------------------------|
| General Options Security Networking Sharing                                                         |
| Type of VPN:                                                                                        |
| Automatic 🗸                                                                                         |
| Automatic                                                                                           |
| Point to Point Tunneling Protocol (PPTP)                                                            |
| Secure Socket Tunneling Protocol (SSTP)                                                             |
| Authentication                                                                                      |
| Use Extensible Authentication Protocol (EAP)                                                        |
|                                                                                                    |
|                                                                                                    |
| P <u>r</u> operties                                                                                 |
| Allow these protocols                                                                               |
| EAP-MSCHAPv2 will be used for IKEv2 VPN type. Select<br>any of these protocols for other VPN types. |
| Unencrypted password (PAP)                                                                          |
| Challenge Handshake Authentication Protocol (CHAP)                                                  |
| Microsoft CHAP Version 2 (MS-CHAP v2)                                                               |
| Automatically use my Windows logon name and<br>password (and domain, if any)                        |
|                                                                                                    |
| OK Cancel                                                                                           |

Press **OK**. Enter your username and password and press **Connect**.

| Second to V        | PN-TSU                                        |  |
|--------------------|-----------------------------------------------|--|
|                    |                                               |  |
| <u>U</u> ser name: | login vpn                                     |  |
| Password:          | ••••••                                        |  |
| Do <u>m</u> ain:   |                                               |  |
| Save this use      | er name and password for the following users: |  |
| ⊚ Me o <u>n</u> ly |                                               |  |
| Anvone v           | ho uses this computer                         |  |
|                    |                                               |  |